## 安装 SQL\_08\_R2\_CHS (64 位)

运行的 SQL\_08\_R2\_CHS 安装盘中的【setup.exe】,在弹出的窗口上选择"安装", 在安装页面的右侧选择"全新安装或向现有安装添加新功能"

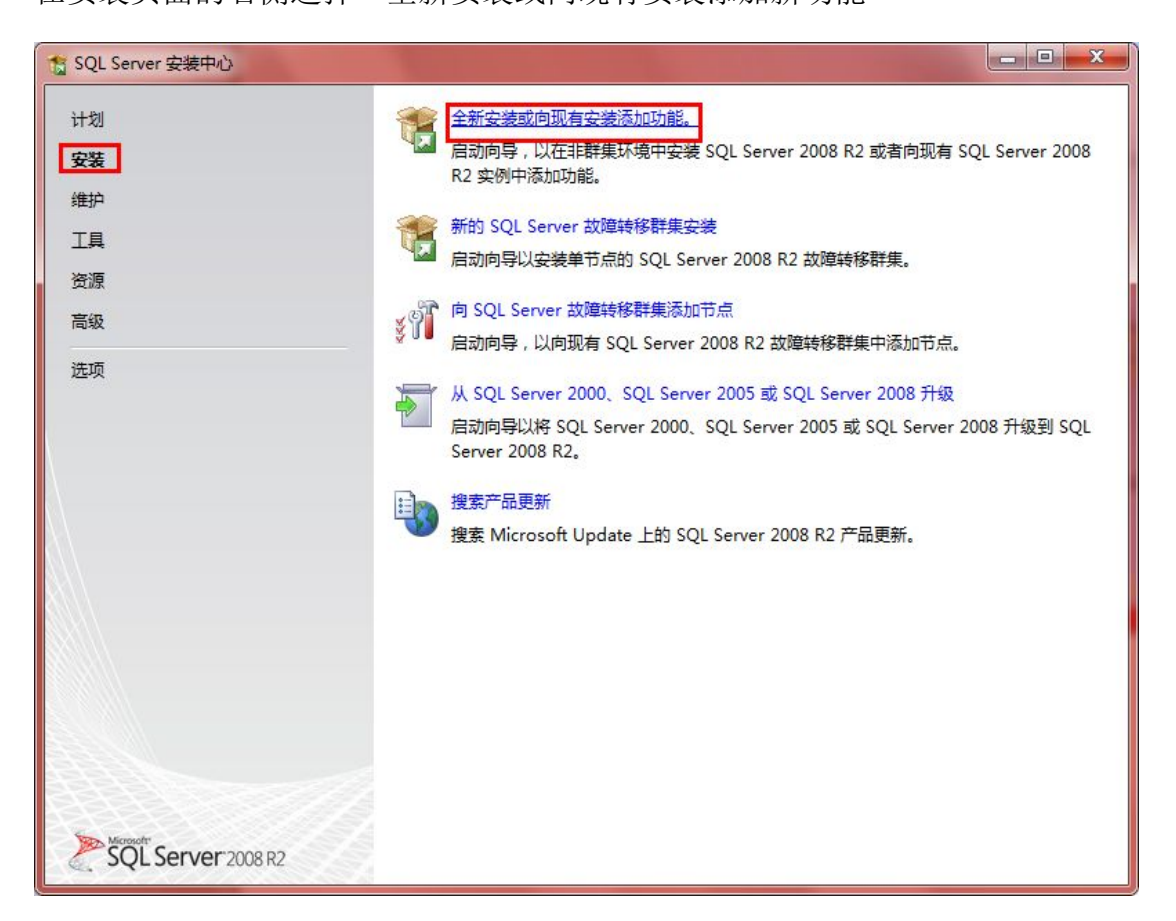

图 2.1.5

弹出安装程序支持规则,检测安装是否能顺利进行,通过就点击确定,否则可点 击重新运行来检查。

| 1 SQL Server 2008 R2 安装程序          |                                                              |           |
|------------------------------------|--------------------------------------------------------------|-----------|
| 安装程序支持规则<br>安装程序支持规则可确定在您安装<br>继续。 | SQL Server 安装程序支持文件时可能发生的问题。必须更正所有失败,安装程序才能                  |           |
| 安装程序支持规则                           | 操作完成。已通过: 7. 失败 0. 警告 0. 已跳过 0.<br>显示详细信息(S) >><br>查看详细报表(V) | 重新运行(R)   |
|                                    | 确定                                                           | <b>取消</b> |

图 2.1.6

在弹出的【产品密钥】对话框中选择【输入产品密钥】选项,并输入 SQL Server 2008 R2 安装光盘的产品密钥,点击下一步。

| 🚼 SQL Server 2008 R2 安装程序             |                                                                                                    |
|---------------------------------------|----------------------------------------------------------------------------------------------------|
| <b>产品密钥</b><br>指定要安装的 SQL Server 2008 | 3 R2 版本。                                                                                                    |
| <b>产品密钥</b><br>许可条款<br>安装程序支持文件       | 请通过输入 Microsoft 真品证书或产品包装上的由 25 个字符组成的密钥来验证此 SQL Server 2008<br>R2 实例, 您也可以指定 SQL Server 的免费版本 ,例如 Evaluation 版或 Express 版,如 "SQL<br>Server 联机丛书"中所述, Evaluation 版具有 SQL Server 的全部功能,且已激活,有 180 天试用<br>期,要从一个版本升级到另一版本,请运行"版本升级向导"。<br>⑦ 指定可用版本(S): |
|                                       | <上一步(B) 下一步(N) > 取消                                                                                                    |

图 2.1.7

在弹出的许可条款对话框中,勾选【我接受许可条款】,并点击下一步。

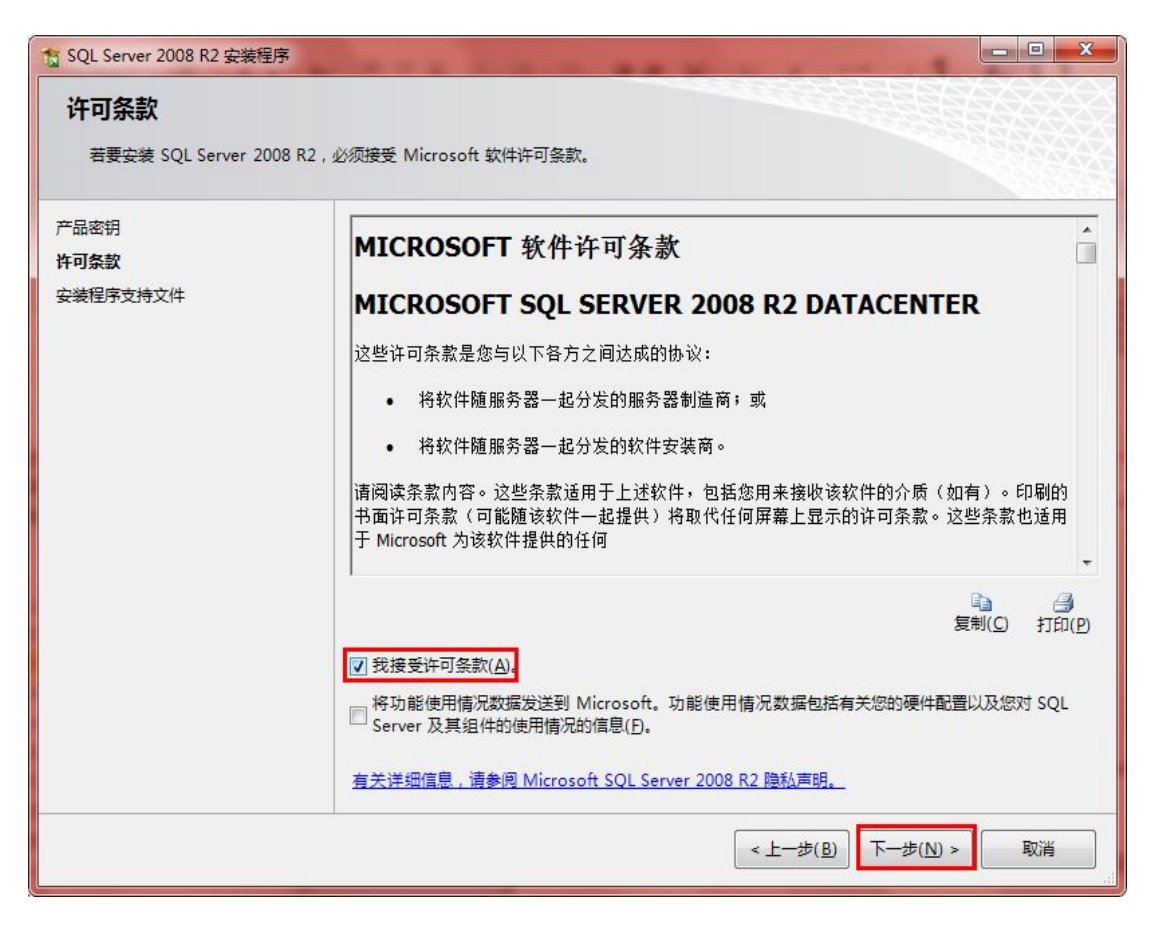

图 2.1.8

弹出【安装程序支持文件】对话框,单机【安装】以安装程序支持文件,若要安装或更新 SQL Server 2008,这些文件是必须的。

| 1 SQL Server 2008 R2 安装程序  | 1.12.15.94         | a to a to a later that  |    |
|----------------------------|--------------------|-------------------------|----|
| 安装程序支持文件<br>单击"安装"以安装安装程序支 | 持文件。若要安装或更新 SQL S  | erver 2008 R2,这些文件是必需的。 |    |
| 产品密钥                       | SQL Server 安装程序需要下 | 列组件( <u>D</u> :         |    |
| 许可条款                       | 功能名称               | 状态                      |    |
| 安装程序支持文件                   | 安装程序支持文件           |                         |    |
|                            |                    |                         |    |
|                            |                    | < 上一步(B) 安装(I) 安装(I)    | 取消 |

图 2.1.9

点击下一步弹出【安装程序支持规则对话框】,安装程序支持规则可确定在您安装 SQL Server 安装程序文件时可能发生的问题。必须更正所有失败,安装程序才能继续。确认通过点击下一步。

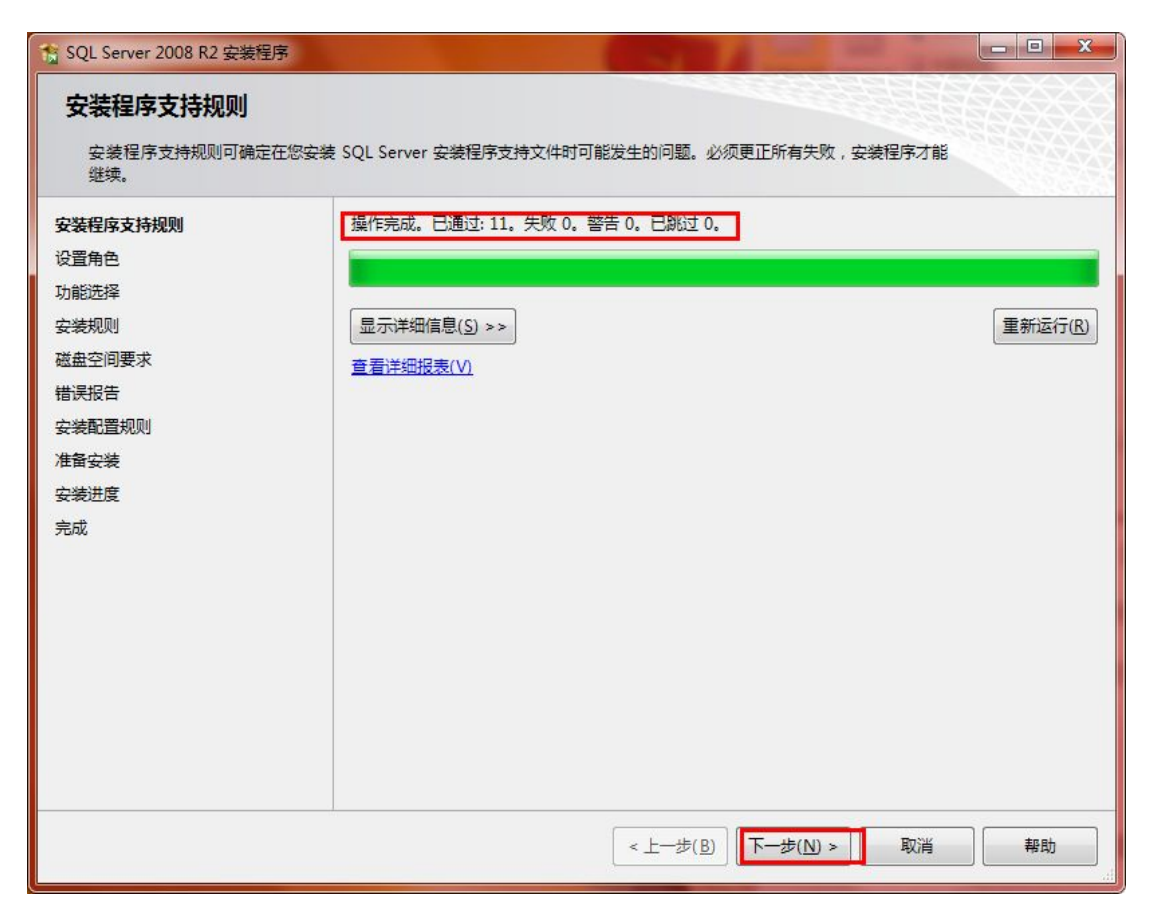

图 2.1.10

勾选【SQL Server 功能安装】,点击下一步。

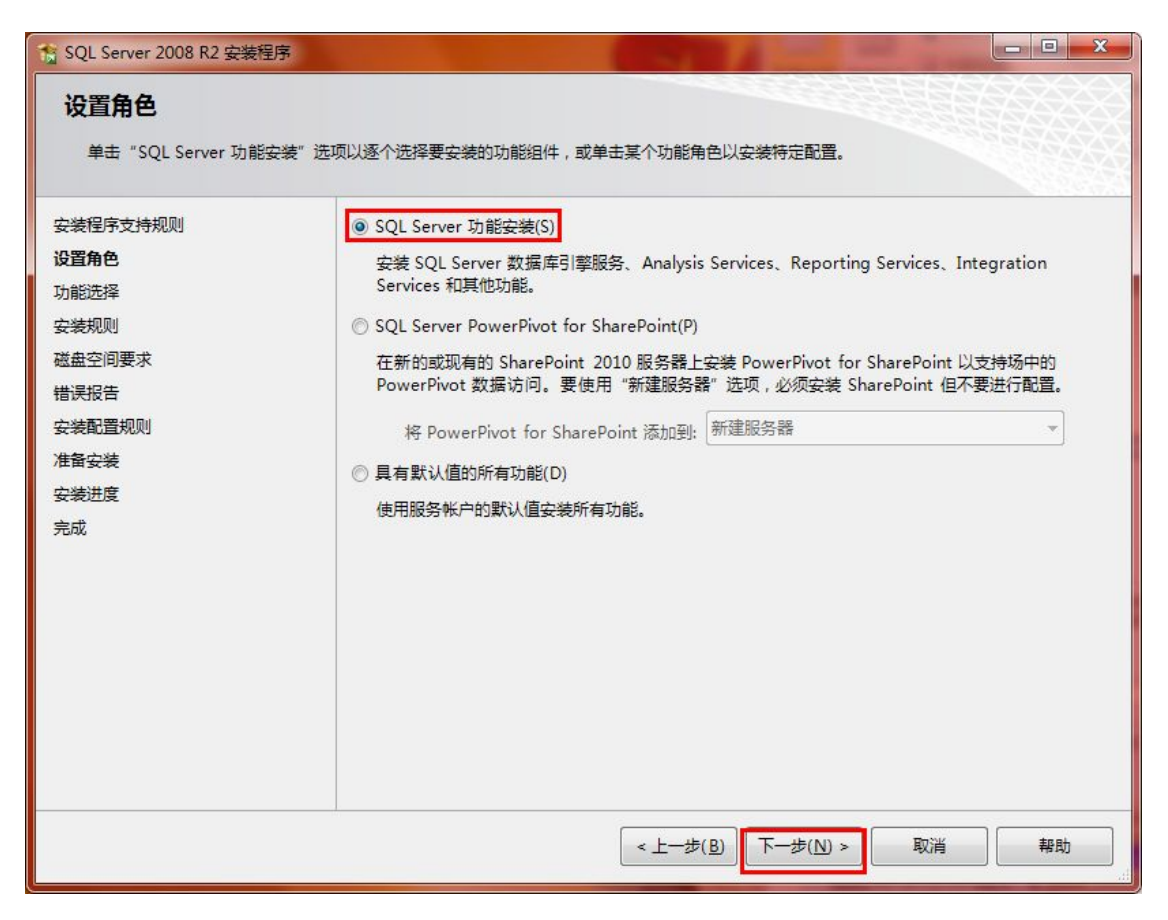

图 2.1.11

在弹出的【功能选择】对话框中选择要安装的功能并选择【共享功能目录】, 点

击下一步。

| 1 SQL Server 2008 R2 安装程序                                                                                                    | The second second second second second second second second second second second second second second second s                                                                                                    |                                          |               |                                         |
|----------------------------------------------------------------------------------------------------|----------------------------------------------------------------------------------------------------|------------------------------------------|---------------|-----------------------------------------|
| <b>功能选择</b><br>选择要安装的 数据中心 功能。                                                                                                    | 17前部(日):                                                                                                    |                                          |               | · · · · · · · · · · · · · · · · · · ·   |
| 设置角色<br>功能选择<br>安装规则<br>实例配置<br>磁盘空间要求<br>服务器配置<br>数据库引擎配置<br>Analysis Services 配置<br>Reporting Services 配置<br>错误报告<br>安装配置规则<br>准备安装<br>安装进度 | <ul> <li>✓ 数据库引擎服务</li> <li>✓ SQL Server 复制</li> <li>✓ 全文搜索</li> <li>✓ Analysis Services</li> <li>✓ Reporting Services</li> <li>✓ Reporting Services</li> <li>✓ Business Intelligence D</li> <li>✓ 客户端工具连接</li> <li>✓ Integration Services</li> <li>✓ 客户端工具向后兼容性</li> <li>✓ 客户端工具 SDK</li> <li>✓ SQL Server 联机丛书</li> <li>✓ 管理工具 - 基本</li> <li>→ 本</li> </ul> | evelopment Studio                        | 4 III 1       | 包括全文搜索引擎,以便对 SQL Server 中存储的内容进行快速文本搜索。 |
| 完成                                                                                                    | 共享功能目录(S):<br>共享功能目录(x86)(X):                                                                                                    | C:\Program Files\I<br>C:\Program Files ( | Micr<br>(x86) | osoft SQL Server\                       |
|                                                                                                    |                                                                                                    | <上─步( <u>B</u> )                         | -7            | ─步(№) > 取消 帮助                           |

图 2.1.12

弹出【安装规则】对话框,安装程序正在运行规则以确定是否要阻止安装过程, 有关详细信息,请单击"帮助"。

| 1 SQL Server 2008 R2 安装程序                                                                                                    |                                                                               |                  |
|----------------------------------------------------------------------------------------------------|-------------------------------------------------------------------------------|------------------|
| <b>安装规则</b><br>安装程序正在运行规则以确定是否                                                                                                    | 要阻止安装过程。有关详细信息,请单击"帮助"。                                                       |                  |
| 安装程序支持规则<br>设置角色<br>功能选择<br><b>安装规则</b><br>实例配置<br>磁盘空间要求<br>服务器配置<br>数据库引擎配置<br>Analysis Services 配置<br>错误报告<br>安装配置规则<br>准备安装<br>安装进度<br>完成 | 操作完成。已通过: 6、失败 0、 警告 0、已跳过 18、<br>显示详细信息( <u>S</u> ) >><br>查看详细报表( <u>V</u> ) | 里新运行( <u>R</u> ) |
|                                                                                                    | < 上一步( <u>B</u> ) 下一步( <u>N</u> ) > 取消                                        | 帮助               |

图 2.1.13

点击下一步,出现【实例配置】对话框。制定 SQL Server 实例的名称和实例 ID。

实例 ID 将成为安装路径的一部分。这里选择默认实例。

| 1 SQL Server 2008 R2 安装程序                                                                                                    |                                                                                    |                                               |                                                                   |                                                    |                                                      |
|----------------------------------------------------------------------------------------------------|------------------------------------------------------------------------------------|-----------------------------------------------|-------------------------------------------------------------------|----------------------------------------------------|------------------------------------------------------|
| <b>实例配置</b><br>指定 SQL Server 实例的名称和实                                                                                                    | 列 ID。实例 ID 将成为g                                                                    | 安装路径的一部分。                                     |                                                                   |                                                    |                                                      |
| 安装程序支持规则<br>设置角色<br>功能选择<br>安装规则<br><b>文例配置</b><br>磁盘空间要求<br>服务器配置<br>数据库引擎配置<br>Analysis Services 配置<br>Reporting Services 配置<br>错误报告<br>安装配置规则<br>准备安装 | ○ 默认实例( <u>D</u> ) ● 命名实例( <u>A</u> ):                                             | MSSQLSERV                                     | 'ER                                                               |                                                    |                                                      |
|                                                                                                    | 实例 ID([): MSSQLSERVER<br>实例很目录( <u>R</u> ): C:\Program Files\Microsoft SQL Server\ |                                               | Server\                                                           | ər\                                                |                                                      |
|                                                                                                    | SQL Server 目录:<br>Analysis Services 目<br>Reporting Services<br>已安装的实例(L):          | C:\Program<br>灵: C:\Program<br>目录: C:\Program | Files\Microsoft SQL<br>Files\Microsoft SQL<br>Files\Microsoft SQL | Server\MSSQL10<br>Server\MSAS10_<br>Server\MSRS10_ | 9_50.MSSQLSERVER<br>50.MSSQLSERVER<br>50.MSSQLSERVER |
| 安装进度<br>完成                                                                                                    | 实例名称<br>SQLEXPRESS<br><共享组件>                                                       | 实例 ID<br>MSSQL10.SQLE                         | 功能<br>SQLEngine,SQLE<br>Tools, Tools\To                           | 版本类别<br>Express                                    | 版本号<br>10.1.2531.0<br>9.2.3042                       |
|                                                                                                    | <上一步(B) 下一步(N) > 取消 帮助                                                             |                                               |                                                                   |                                                    |                                                      |

图 2.1.14

点击下一步弹出【磁盘空间要求】对话框,可以查看您选择的 SQL Server 功能 所需的磁盘摘要。

| 1 SQL Server 2008 R2 安装程序                                                 |                                                                                            |
|---------------------------------------------------------------------------|--------------------------------------------------------------------------------------------|
| 磁盘空间要求<br>查看您选择的 SQL Server 功能所<br>安装程序支持规则<br>设置角色<br>功能选择               | 需的磁盘空间摘要。<br>磁盘使用情况摘要:<br>□ ② 驱动器 C: 需要 6102 MB , 有 19880 MB 可用<br>系统驱动器 (C:\): 需要 3182 MB |
| 安表地<br>中<br>一<br>一<br>一<br>一<br>一<br>一<br>一<br>一<br>一<br>一<br>一<br>一<br>一 | 文学文录目录 (C:\Program Files\Microsoft SQL Server\): 需要 1504 MB                                |
|                                                                           |                                                                                            |

图 2.1.15

点击下一步,弹出【服务器配置】对话框,指定服务账户和排序规则配置,页面

中点击【对所有 SQL Server 服务使用相同的账户】

| SQL Server 2008 R2 安装程序<br>服务器配置<br>指定服务帐户和排序规则配置。                                                        |                                                                                                    |                                                                                                    |                      |                                                                                                    |                  |
|----------------------------------------------------------------------------------------------------|----------------------------------------------------------------------------------------------------|----------------------------------------------------------------------------------------------------|----------------------|----------------------------------------------------------------------------------------------------|------------------|
| 安装程序支持规则<br>设置角色<br>功能选择<br>安装规则                                                                          | 服务帐户 排序规则<br>Microsoft 建议您对每个 SQL Sen<br>服务                                                                                                    | ver 服务使用一个单独的帐<br>帐户名                                                                                                    | 户( <u>M</u> )。<br>密码 | 启动类型                                                                                                    |                  |
| 实例配置<br>磁盘空间要求<br><b>服务器配置</b><br>数据库引擎配置<br>Analysis Services 配置<br>相误报告<br>空装配置规则<br>准备安装<br>安装进度<br>完成 | SQL Server 代理<br>SQL Server Database Engine<br>SQL Server Analysis Services<br>SQL Server Reporting Services<br>SQL Server Integration Servic<br>SQL 全文筛选器后台程序启动器<br>SQL Server Browser | NT AUTHORITY\NET<br>NT AUTHORITY\NET<br>NT AUTHORITY\NET<br>NT AUTHORITY\NET<br>NT AUTHORITY\NET<br>NT AUTHORITY\LOC<br>NT AUTHORITY\LOC<br>文所有 S | QL Server 服          | 手动       自动       自动       自动       自动       自动       日动       日动 <th>▼<br/>▼<br/>▼<br/>▼</th> | ▼<br>▼<br>▼<br>▼ |
|                                                                                                    |                                                                                                    | < 上一步( <u>B</u> ) (下一步( <u>N</u>                                                                                                    | )) >                 | 如消                                                                                                    | 野助               |

图 2.1.16

在出现的对黄框中,为所有 SQL Server 服务账户指定一个用户名和密码。

| 对所有 SQL S       | Server 2008 R2 服务使用相同帐户                             |    |                |
|-----------------|-----------------------------------------------------|----|----------------|
| 为所有 SQ          | L Server 服务帐户指定一个用户名和密码。                            |    |                |
| 帐户名(A):         |                                                     |    | 浏览( <u>B</u> ) |
| 密码( <u>P</u> ): | NT AUTHORITY\NETWORK SERVICE<br>NT AUTHORITY\SYSTEM |    |                |
|                 |                                                     | 确定 | 取消             |

图 2.1.17

点击下一步,弹出【数据库引擎配置】对话框,选择【混合模式】,输入用户名 和密码,添加【当前用户】。

| 1 SQL Server 2008 R2 安装程序                                                                                                    |                                                                                                    |
|----------------------------------------------------------------------------------------------------|----------------------------------------------------------------------------------------------------|
| 数据库引擎配置<br>指定数据库引擎身份验证安全模式                                                                                                    | 、管理员和数据目录。                                                                                                    |
| 安装程序支持规则<br>设置角色<br>功能选择<br>安装规则<br>实例配置<br>磁盘空间要求<br>服务器配置<br><b>数据库引擎配置</b><br>Analysis Services 配置<br>Reporting Services 配置<br>错误报告<br>安装配置规则<br>准备安装 | 帐户设置       数据目录       FILESTREAM         为数据库引擎指定身份验证模式和管理员。       身份验证模式         ③ Windows 身份验证模式( <u>W</u> )          ● 混合模式(SQL Server 身份验证和 Windows 身份验证)( <u>M</u> )         为 SQL Server 系统管理员(sa)帐户指定密码。         输入密码(D)          ● 現合 模式(SQL Server 身份验证和 Windows 身份验证)( <u>M</u> )         为 SQL Server 系统管理员(sa)帐户指定密码。         描入密码(D)          ● 現合 模式(SQL Server 登理员         指定 SQL Server 管理员         XIAOGANG\Administrator (Administrator)         SQL Server 管理员对数据库引擎具有无限制的 |
| 完成                                                                                                    | vɔiritxvæ。<br>添加当前用户( <u>C</u> ) 添加( <u>A</u> ) 删除( <u>B</u> )<br><上一步( <u>B</u> ) 下一步( <u>N</u> ) > 取消 帮助                                                                                                    |

图 2.1.18

"添加当前用户",点击下一步。

| 1 SQL Server 2008 R2 安装程序                         | The second second second second second second second second second second second second second second second se |                      |
|---------------------------------------------------|----------------------------------------------------------------------------------------------------|----------------------|
| Analysis Services 配置<br>指定 Analysis Services 管理员和 | 牧掘文件夹。                                                                                                    |                      |
| 安装程序支持规则                                          | 帐户设置 数据目录                                                                                                    |                      |
| 设置角色                                              |                                                                                                    |                      |
| 功能选择                                              | 3H/E 해오기가 젖다가 Alialysis Services 비금포(사용,                                                                        |                      |
| 安装规则                                              | XIAOGANG\Administrator (Administrator)                                                                          | Analysis Services 管理 |
| 实例配置                                              |                                                                                                    | 具有不受限制的访问权           |
| 磁盘空间要求                                            |                                                                                                    | 限。                   |
| 服务器配置                                             |                                                                                                    |                      |
| 数据库引擎配置                                           |                                                                                                    |                      |
| Analysis Services 配置                              |                                                                                                    |                      |
| Reporting Services 配置                             |                                                                                                    |                      |
| 错误报告                                              |                                                                                                    |                      |
| 安装配置规则                                            |                                                                                                    |                      |
| 准备安装                                              |                                                                                                    |                      |
| 安装进度                                              |                                                                                                    |                      |
| 完成                                                |                                                                                                    |                      |
|                                                   | 添加当前用户( <u>C</u> ) 添加( <u>A</u> ) 删除( <u>R</u> )                                                                |                      |
|                                                   | < 上一步( <u>B</u> ) 下一步( <u>N</u> ) >                                                                             | 取消 帮助                |

图 2.1.19

点击"下一步"按钮。

| 1 SQL Server 2008 R2 安装程序                          |                                                                                                    |
|----------------------------------------------------|----------------------------------------------------------------------------------------------------|
| Reporting Services 配置<br>指定 Reporting Services 配置模 | E<br>                                                                                                    |
| 安装程序支持规则<br>设置角色                                   | ◎ 安装本机模式默认配置[J]。                                                                                                    |
| 功能选择                                               | 安装程序将安装报表服务器并在本机模式下将其配置为使用默认值。安装程序完成后即可使用报表<br>服务器。                                                                                                    |
| 实例配置<br>磁盘空间要求                                     | ⑦ 安装 SharePoint 集成模式默认配置(S)。                                                                                                    |
| 服务器配置<br>数据库引擎配置                                   | 安装程序将在 SharePoint 集成模式下创建报表服务器数据库,并将报表服务器配置为使用默认<br>值,不过,只有在报表服务器计算机上部署了 SharePoint 产品或技术的最小安装,并且在您所使<br>用的 SharePoint 产品或技术的实例上安装并配置了用于 SharePoint 技术的 Reporting Services |
| Reporting Services 配置<br>错误报告                      | 外接程序之后,才会支持集成操作。                                                                                                    |
| 安装配置规则<br>准备安装                                     | 安装程序将安装但不配置报表服务器软件。安装完成后,您可以使用 Reporting Services 配置工具<br>设置运行报表服务器所必需的选项。                                                                                                 |
| <del>安装进</del> 度<br>完成                             |                                                                                                    |
|                                                    |                                                                                                    |
|                                                    | < 上一步( <u>B</u> ) 下一步( <u>N</u> ) > 取消 帮助                                                                                                    |

图 2.1.20

点击"下一步"按钮

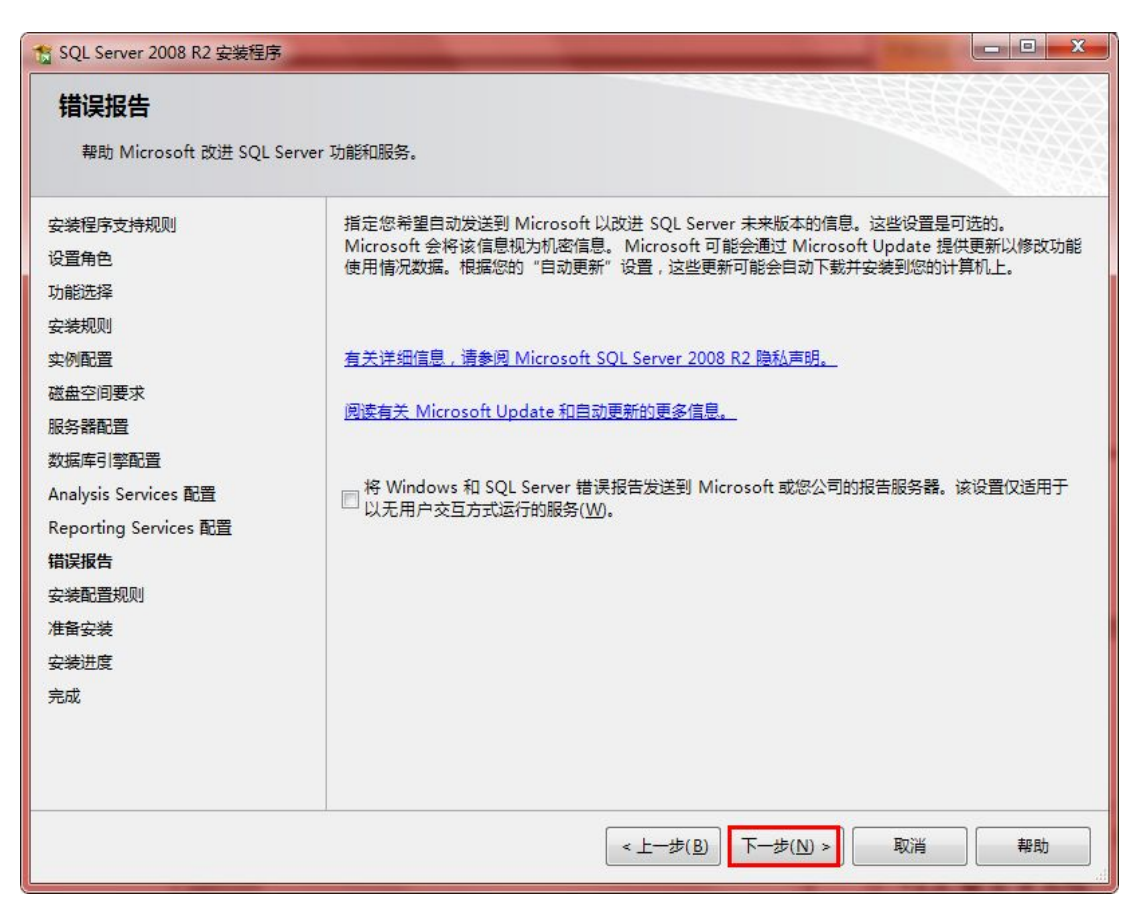

图 2.1.21

点击"下一步"按钮

| 1 SQL Server 2008 R2 安装程序                                                                                                    |                                                                             |         |
|----------------------------------------------------------------------------------------------------|-----------------------------------------------------------------------------|---------|
| 安装配置规则<br>安装程序正在运行规则以确定是否                                                                                                    | 要阻止安装过程。有关详细信息,请单击"帮助"。                                                     |         |
| 安装程序支持规则<br>设置角色<br>功能选择<br>安装规则<br>实例配置<br>磁盘空间要求<br>服务器配置<br>数据库引擎配置<br>Analysis Services 配置<br>Reporting Services 配置<br>错误报告<br><b>安装配置规则</b><br>准备安装<br>安装进度<br>完成 | 操作完成。已通过: 6、失败 0、警告 0、已跳过 2、<br>显示详细信息( <u>S</u> ) >><br>查看详细报表( <u>V</u> ) | 重新运行(R) |
|                                                                                                    | < 上一步(B) 下一步(N) > 取消                                                        | 帮助      |

图 2.1.22

点击"安装"。

| 1 SQL Server 2008 R2 安装程序               |                                                                                           |  |
|-----------------------------------------|-------------------------------------------------------------------------------------------|--|
| <b>准备安装</b><br>验证要安装的 SQL Server 2008 F | 32 功能。                                                                                    |  |
| 安装程序支持规则                                | 已准备好安装 SQL Server 2008 R2:                                                                |  |
| 设置角色                                    | □· 摘要                                                                                     |  |
| 功能选择                                    | 版本: 数据中心                                                                                  |  |
| <del>安装规</del> 则                        | 一操作: Install                                                                              |  |
| 实例配置                                    |                                                                                           |  |
| 磁盘空间要求                                  |                                                                                           |  |
| 服务器配置                                   | SQL Server 复制                                                                             |  |
| 数据库引擎配置                                 |                                                                                           |  |
| Analysis Services 配置                    | Analysis Services                                                                         |  |
| Reporting Services 配置                   | Reporting Services                                                                        |  |
| 错误报告                                    | - Business Intelligence Development Studio                                                |  |
| 安装配置规则                                  |                                                                                           |  |
| 准备安装                                    | ·····································                                                     |  |
| 安装进度                                    | 客户端工具SDK                                                                                  |  |
| 完成                                      |                                                                                           |  |
|                                         |                                                                                           |  |
|                                         | MEXTONE,                                                                                  |  |
|                                         | C:\Program Files\Microsoft SQL Server\100\Setup Bootstrap\Log\20111028_163415\Configurati |  |
| < 上一步( <u>B</u> )<br>安装( <u>D</u> 取消 帮助 |                                                                                           |  |

图 2.1.23

等待安装过程的完成。

| 1 SQL Server 2008 R2 安装程序                                                                                                    |                                                 |
|----------------------------------------------------------------------------------------------------|-------------------------------------------------|
| 安装进度                                                                                                    |                                                 |
| 安装程序支持规则<br>设置角色<br>功能选择<br>安装规则<br>实例配置<br>磁盘空间要求<br>服务器配置<br>数据库引擎配置<br>Analysis Services 配置<br>Reporting Services 配置<br>错误报告<br>安装配置规则<br>准备安装<br><b>安装进度</b><br>完成 | Install_BOL_Cpu32_Action : InstallFiles。正在复制新文件 |
|                                                                                                    | 下一步(N) > 取消 帮助                                  |

图 2.1.24

| Kirrosoft SQL Server Management Studio   |                       |  |  |
|------------------------------------------|-----------------------|--|--|
| 文件(F) 编辑(E) 查看(V) 工具(T) 窗口(W) 社区(C) 報助(H | 1)                    |  |  |
|                                          |                       |  |  |
| 对象资源管理器 <b>→</b> ↓ ×                     |                       |  |  |
| 注接・ 野 慰 = ▼ S                            |                       |  |  |
|                                          | Microsoft             |  |  |
|                                          | SQL Server 2008 R2    |  |  |
|                                          |                       |  |  |
|                                          | 振分器类型 ①:              |  |  |
|                                          | 据齐器名称(©): XIAUGARK→PC |  |  |
| 5                                        | 身份验证(k): ▼            |  |  |
|                                          | 登录名(L): sa            |  |  |
|                                          | 密码 (2): ***********   |  |  |
|                                          | 🔤 记住密码 🖤              |  |  |
|                                          |                       |  |  |
|                                          |                       |  |  |
|                                          |                       |  |  |
|                                          |                       |  |  |
|                                          |                       |  |  |
|                                          |                       |  |  |
|                                          |                       |  |  |
|                                          |                       |  |  |
|                                          |                       |  |  |
|                                          |                       |  |  |
|                                          |                       |  |  |
|                                          |                       |  |  |
|                                          |                       |  |  |

完成安装,运行界面。....。